# CONSULTATION DES PLATEAUX SUR LE SITE INTERNET DU DISTRICT

Se connecter sur le site Internet du District : <u>https://lot-et-garonne.fff.fr/</u> Aller dans la rubrique Epreuves puis cliquer sur le bouton FOOTBALL ANIMATION & LOISIR

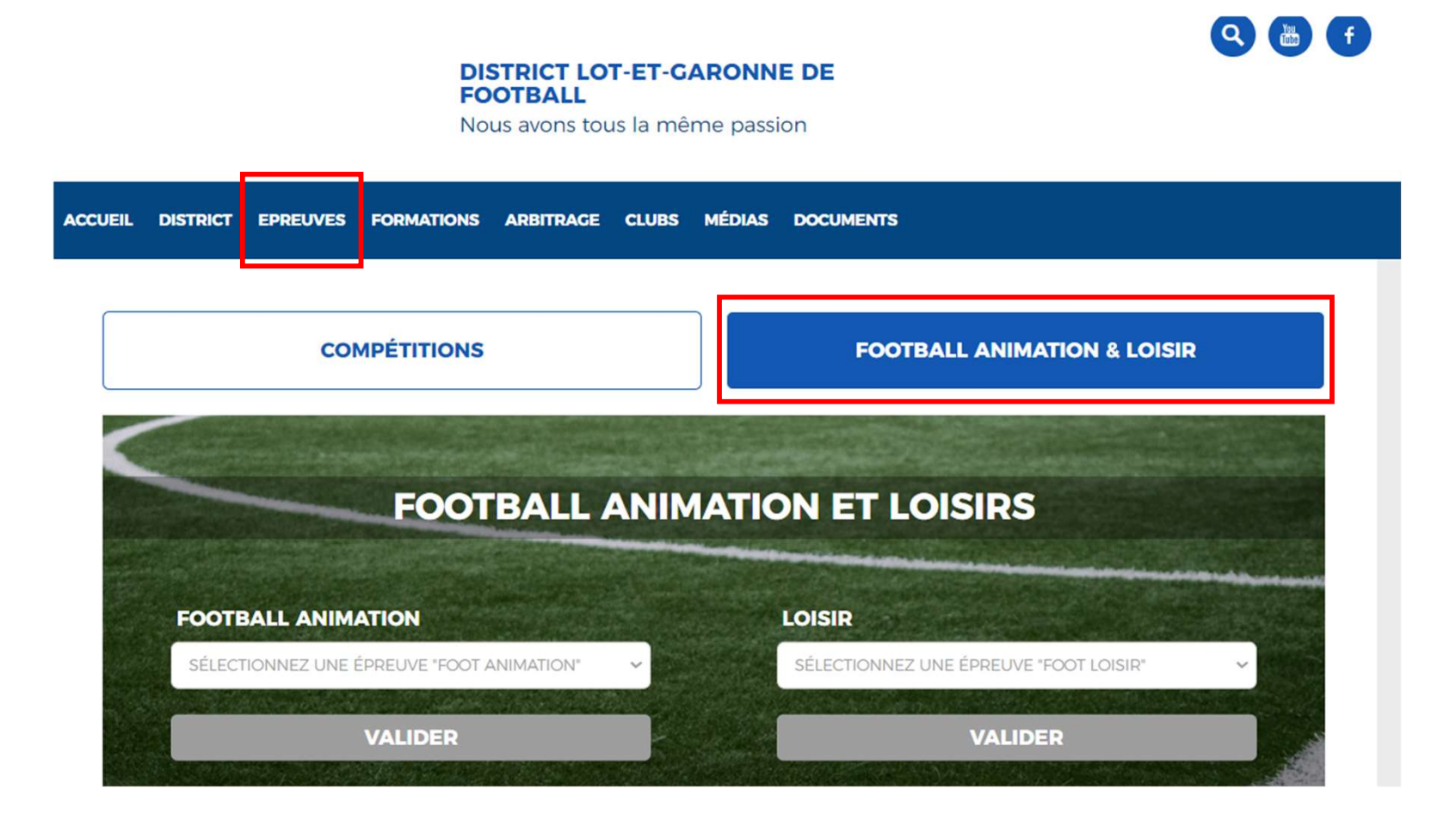

Cliquer sur le menu déroulant et sélectionner l'épreuve puis cliquer sur le bouton Valider.

COMPÉTITIONS

**FOOTBALL ANIMATION & LOISIR** 

# **FOOTBALL ANIMATION ET LOISIRS**

#### FOOTBALL ANIMATION

SÉLECTIONNEZ UNE ÉPREUVE "FOOT ANIMATION"

SÉLECTIONNEZ UNE ÉPREUVE "FOOT ANIMATION"

PLATEAUX U11 NIVEAU 1

PLATEAUX U11 NIVEAU 2

RASSEMBLEMENTS FEMININS U7-U9-U11

PLATEAUX U7

PLATEAUX U9

#### LOISIR

SÉLECTIONNEZ UNE ÉPREUVE "FOOT LOISIR"

VALIDER

### Catégorie U11 :

Sélectionner le club désiré dans le menu déroulant « club »

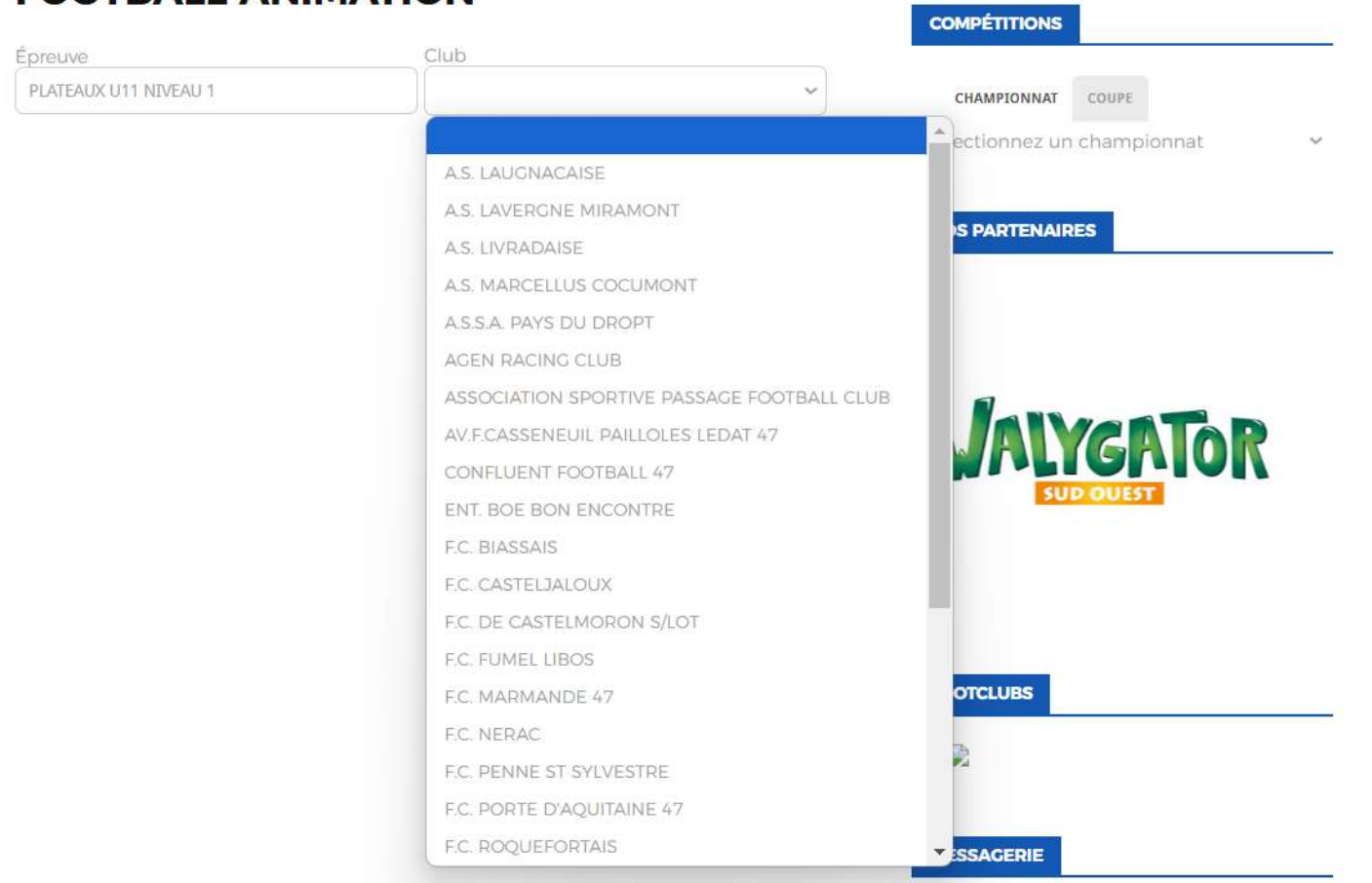

### **FOOTBALL ANIMATION**

La liste des plateaux apparait pour l'ensemble des équipes engagées sur ce niveau.

Le bouton « uniquement les dates à venir » permet d'afficher seulement les plateaux non joués (> à la date du jour). Le fait de le décocher permet d'afficher les plateaux antérieurs.

Les plateaux sont classés par date et affichent, sous forme de bloc, le lieu et le nombre d'équipes engagées sur chaque site.

Pour obtenir le détail, cliquer sur le bloc.

## **FOOTBALL ANIMATION**

| Épreuve                              | Club         |
|--------------------------------------|--------------|
| PLATEAUX U11 NIVEAU 1                | S.U. AGENAIS |
|                                      |              |
|                                      |              |
| SAMEDI 28 SEPTEMBRE 2024 - CLASSIQUE | 1 SITE(S)    |
|                                      |              |
| Lot-et-Garonne - Site 1 - 10h        |              |
| TENT. BOE BON ENCONTRE               |              |
| <b>9</b> BOE - STADE DE CANCELLES 4  |              |
|                                      |              |
|                                      |              |
| 2 équipe(s)                          |              |

L'ouverture du bloc permet de visualiser la date, le lieu, l'heure, le club organisateur ainsi que les équipes présentes sur le plateau. Sont également indiquées, l'épreuve, la phase et la poule.

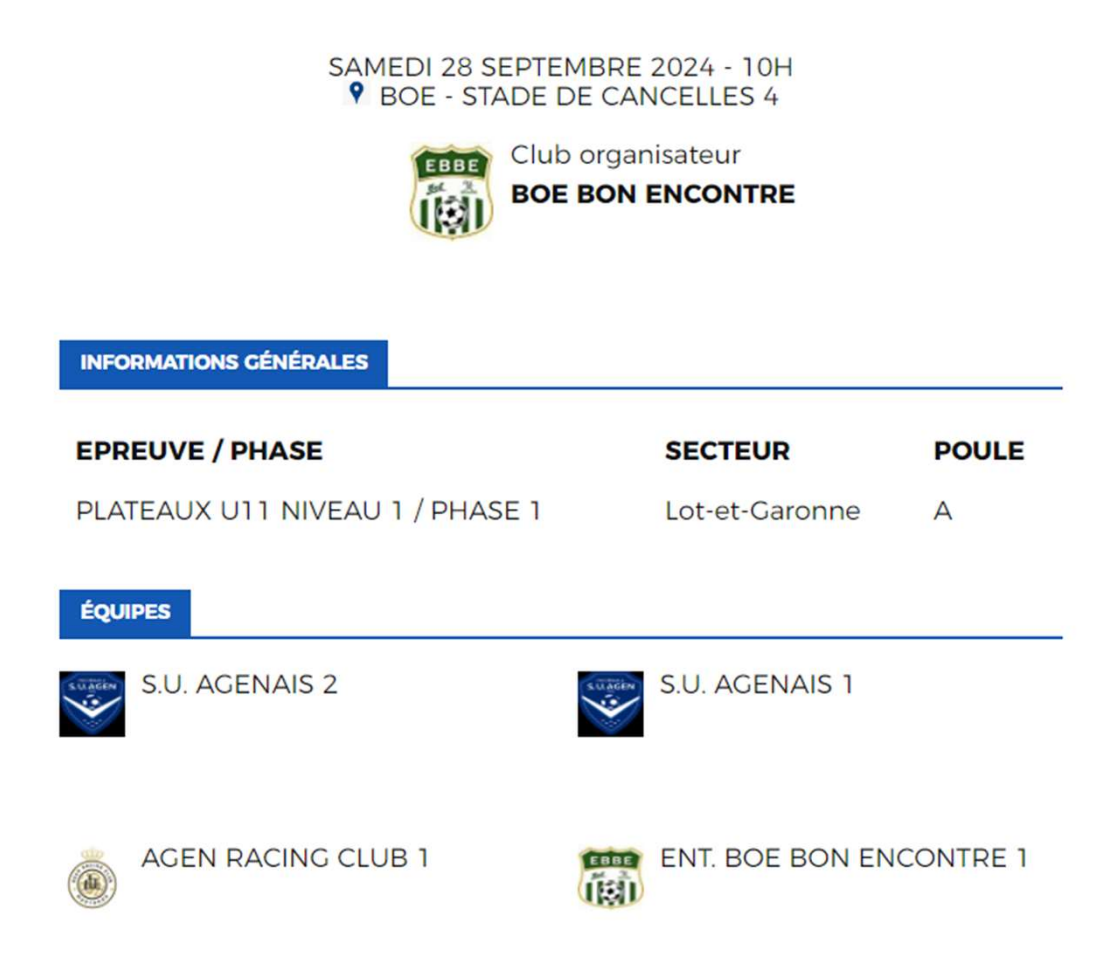

Sur le bas de la page, en dessous de la liste des équipes, sont indiqués les matchs devant se jouer sur ce plateau.

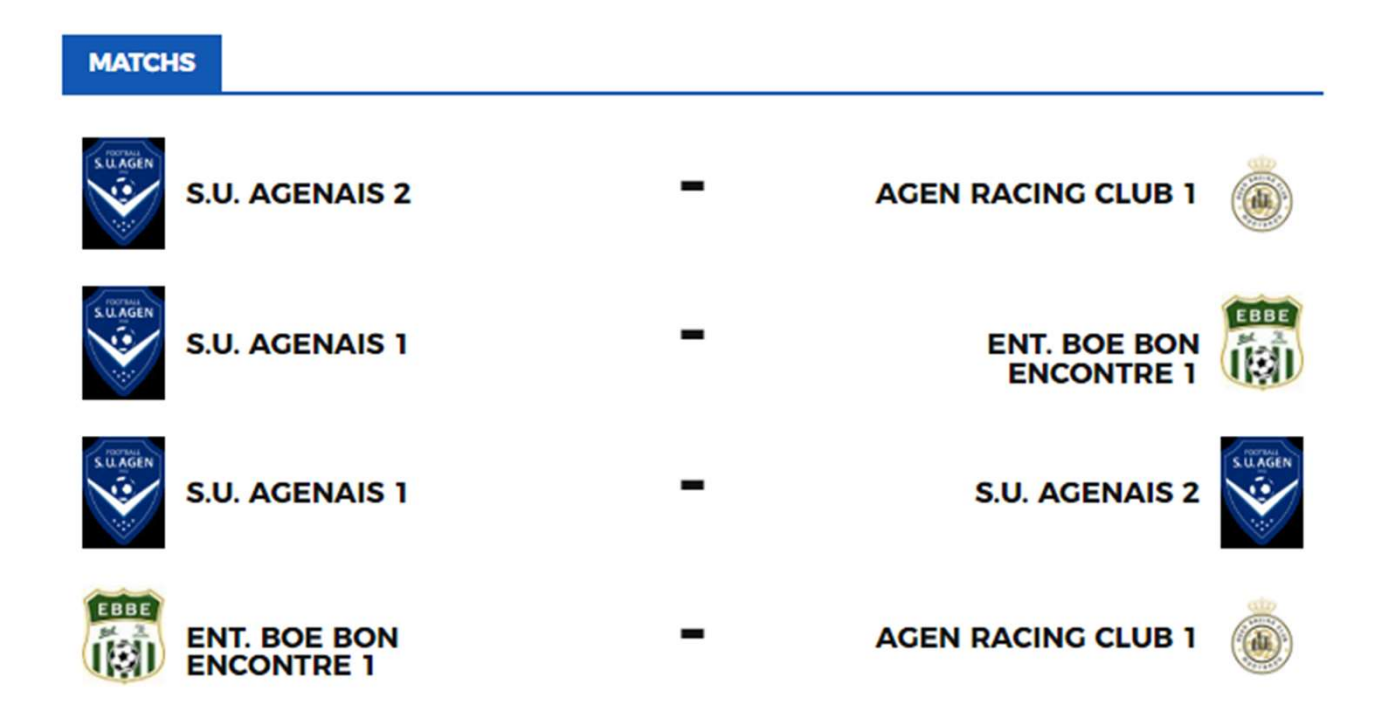

### Catégories U7 et U9 :

Sélectionner l'épreuve sur la page Football Animation & Loisir puis sélectionner le club dans le menu déroulant « club ».

| preuve      | Club                                       |                                                                                                    |
|-------------|--------------------------------------------|----------------------------------------------------------------------------------------------------|
| PLATEAUX U9 | S.U. AGENAIS                               | CHAMPIONNAT COUPE                                                                                  |
|             |                                            | ectionnez un championnat                                                                           |
|             | A.S. CASTILLONNES CAHUZAC LALAND           |                                                                                                    |
|             | A.S. LAUGNACAISE                           |                                                                                                    |
|             | A.S. LAVERGNE MIRAMONT                     | SPARTENAIRES                                                                                       |
|             | A.S. LIVRADAISE                            |                                                                                                    |
|             | A.S. MARCELLUS COCUMONT                    |                                                                                                    |
|             | A.S. MONBAHUSIENNE                         |                                                                                                    |
|             | A.S.S.A. PAYS DU DROPT                     | Agent général                                                                                      |
|             | AGEN RACING CLUB                           | entres tablets                                                                                     |
|             | ASSOCIATION SPORTIVE PASSAGE FOOTBALL CLUB | Agence or casalionities<br>linguistic en casalionities<br>01.53.58.02.44 agences.bouthes@allians.b |
|             | AV. DE CAUMONT FOURQUES                    | Agence de Cancon micoles Jouchet@ullunt.fr<br>Eras de inspirations - 6778 Comm<br>85.51.56.80.77   |
|             | AV.F.CASSENEUIL PAILLOLES LEDAT 47         |                                                                                                    |
|             | ENT. BOE BON ENCONTRE                      |                                                                                                    |
|             | F.C. BIASSAIS                              |                                                                                                    |
|             | F.C. CANCONNAIS                            |                                                                                                    |
|             | F.C. CASTELJALOUX                          | OTCLUBS                                                                                            |
|             | F.C. DE BEAUPUY                            | -                                                                                                  |
|             | F.C. DE CASTELMORON S/LOT                  | ×                                                                                                  |
|             | F.C. FUMEL LIBOS                           |                                                                                                    |
|             | F.C. MARMANDE 47                           | SSACEDIE                                                                                           |

La liste des plateaux apparait pour l'ensemble des équipes engagées dans la catégorie concernée.

Le bouton « uniquement les dates à venir » permet d'afficher seulement les plateaux non joués (> à la date du jour). Le fait de le décocher permet d'afficher les plateaux antérieurs.

Les plateaux sont classés par date et affichent, sous forme de bloc, le lieu et le nombre d'équipes engagées sur chaque site.

Pour obtenir le détail, cliquer sur le bloc.

| Épreuve                            | Club                           |
|------------------------------------|--------------------------------|
| PLATEAUX U9                        | S.U. AGENAIS                   |
| CALENDRIER                         | UNIQUEMENT LES DATES À VENIR 🗹 |
| SAMEDI 05 OCTOBRE 2024 - CLASSIQUE | 2 SITE(S)                      |
| Lot-et-Garonne - Site 1 - 10h      | Lot-et-Garonne - Site 2 - 10h  |
| RENT. BOE BON ENCONTRE             | 🕈 S.U. AGENAIS                 |
| BOE - STADE DE CANCELLES 3         | AGEN - STADE BRICARD           |
| 4 équipe(s)                        | 4 équipe(s)                    |

## **FOOTBALL ANIMATION**

L'ouverture du bloc permet de visualiser la date, le lieu, l'heure et le club organisateur. Sont également indiquées, l'épreuve et la phase.

La liste des clubs présents est indiquée avec pour chacun d'entre eux le nombre d'équipes prévues.

<u>NB</u>: En U9, pour les clubs présents sur 2 sites différents (nombre total d'équipes engagées supérieur à 4), le détail des n° d'équipes n'est pas affiché. Pour obtenir cette information, il faut soit visualiser l'information sur Footclubs soit utiliser le fichier PDF mis à disposition sur le site du District.

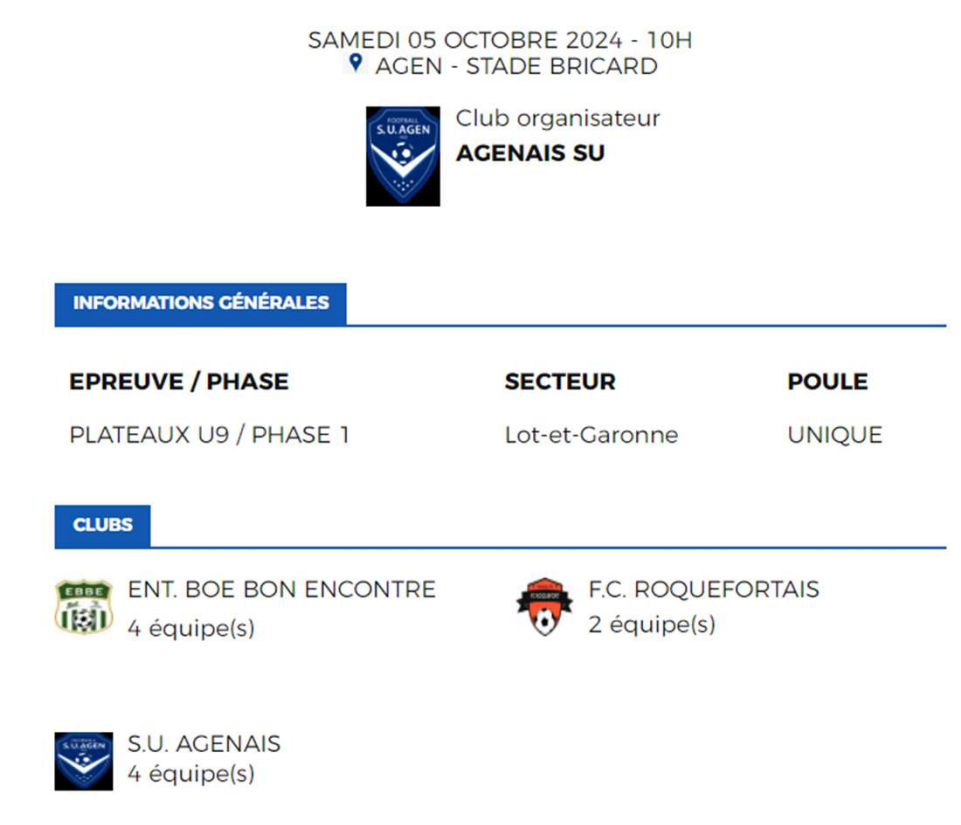